شركت توسعه ونواورى شحسه

## مراحل پولگذاری خودپرداز

جهت انجام عملیات پولگذاری خودپرداز، از قبل پول ها را مرتب کرده، تفکیک کنید، پول های چسب زده، پاره، نازک و مستهلک را جدا نموده پول ها را مرتب در کاست های مخصوص آن گذاشته( دردستگاه ها با برندهای مختلف ترتیب کاستها فرق می کند) و سپس طی مراحل ذیل اقدام به تعریف پولگذاری نمایید .

رک<sup>ل</sup>ت تورچہ ونوآ ورکی شہ

دقت کنید که کاست ها حتما سر جای خود باشد، اگر کاست در موقعیت خود قرار نداشته باشد در لیست کاست ها جهت تعریف پولگذاری در مراحل بعد نمی آید.

خودپرداز را در حالت سوپروایزر قرار دهید.

گزینه Operator Mode ، ۳ را انتخاب نمایید، پسورد عدد ۱ می باشد.

| *** Log On Menu ***                 |  |
|-------------------------------------|--|
| 1.Inservice Mode                    |  |
| 2. Supervisor Mode                  |  |
| 3.Operator Mode                     |  |
| 4. <shutdown atm=""></shutdown>     |  |
| 5.Connect to Cnfg Switch            |  |
| 6.Connect to Trnx Switch            |  |
| 7.Disconnect from Switch            |  |
| 8. Transfer Interface               |  |
| 9. <vendor application=""></vendor> |  |
|                                     |  |

خ قبل از عملیات پولگذاری حتما باید عملیات تسویه ( Settlement )، به صورت دستی بر روی خود پرداز اعمال شود.

مراحل يولگذاري خوديرداز

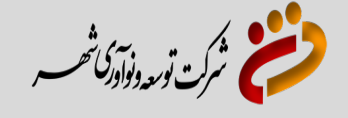

به روش زیر عملیات تسویه انجام می گردد:

شماره ۲، General را انتخاب نمایید.

| *** Operator Menu ***             |  |
|-----------------------------------|--|
| 1.Exit                            |  |
| 2. <general></general>            |  |
| 3. <supplies></supplies>          |  |
| 4. <device test=""></device>      |  |
| 5.Change Password                 |  |
| 6. <print information=""></print> |  |
| 7. <network></network>            |  |

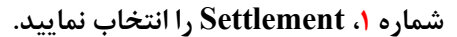

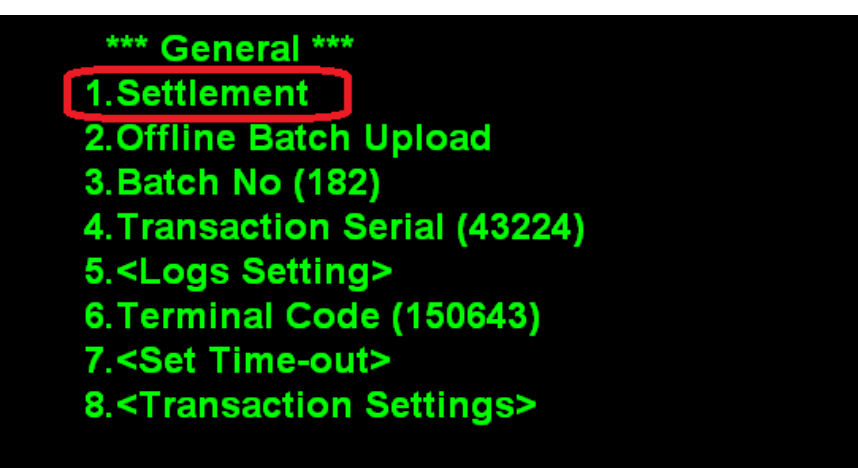

در مرحله بعد مبلغ خرج کرد خودپرداز بر روی مانیتورشما، نمایش داده می شود، Enter بزنید.

Total Settlement Amount: 22,300,000.

Do you continue? (ENT/CNL)

در مرحله بعد تعداد تسویه هایی که بر روی خودپرداز اعمال شده است نشان داده می شود، Enter بزنید.

Batch 181 Settlement is balanced Press any key...

در این هنگام مبلغ تسویه بر روی کاغذ ژورنال چاپ می شود، همزمان همان عدد تسویه بر روی سوییچ شرکت توسعه و نوآوری شهر ثبت می شود.

این سند شامل مطالب اختصاصی شرکت توسعه و نوآوری شهر می باشد و حق هیچگونه نشر،کپی برداری، انتقال به غیر و افشاسازی محتویات آن را ندارد.

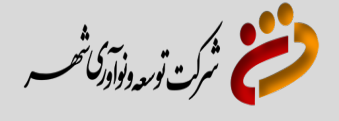

بعد از عملیات تسویه، عملیات پولگذاری خودپرداز را انجام دهید.

از منوی Operator Menu، گزینه<u>3</u>، Supplies را انتخاب نمایید.

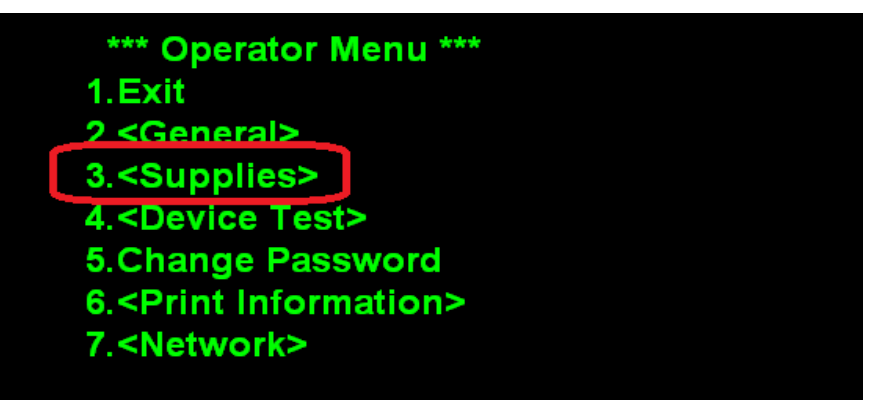

گزینه ۱، Cash Replenish را انتخاب نمایید.

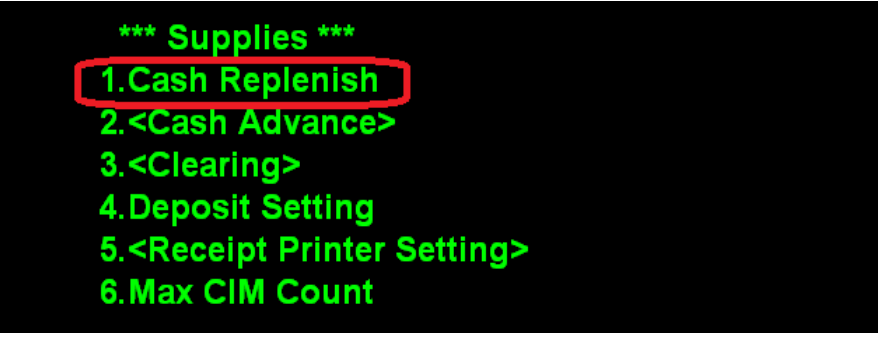

صفحه زیر نمایش داده می شود، Enter بزنید.

Now, replenish reject cassette(s) and put them into their positions. Whenever you're finished,

press any key...

تعداد اسکناس موجود در هر کاست خودپرداز را به ترتیب وارد کرده، ابتدا کاست اول، سپس به ترتیب کاست دوم و سوم و چهارم ( دقت کنید که اگر کاستی در جایگاه خود قرار نداشته باشد در این مراحل نمی آید . ) به ارزش ریالی تعریف شده در هر کاست که در بالای هر صفحه نوشته است دقت نمایید.

خواهشمند است تعداد اسکناس هایی که وارد می نمایید دقیقا به اندازه تعداد اسکناس هایی باشد که در دستگاه قرار داده اید.

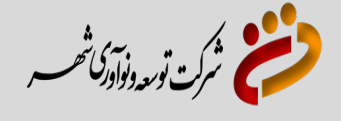

بعد از وارد نمودن تعداد برگ های اسکناس کاست ها، Enter بزنید.

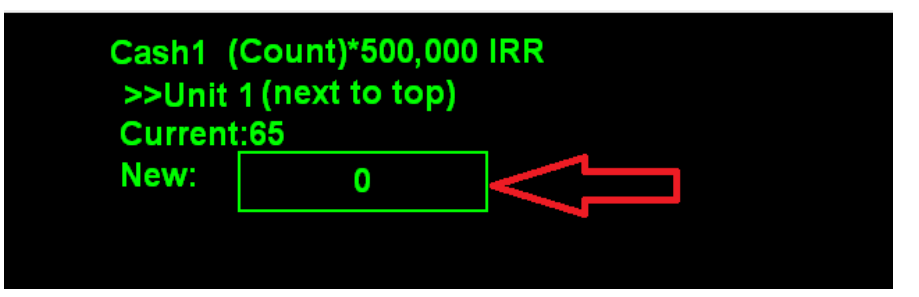

تعداد برگ های اسکناس کاست ها را به ترتیب وارد نماید، Enter بزنید.

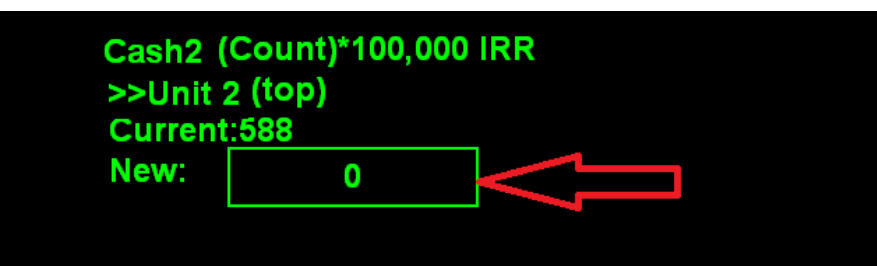

در انتها خودپرداز مقدار ریالی خودپرداز را محاسبه می نماید، Enter بزنید.

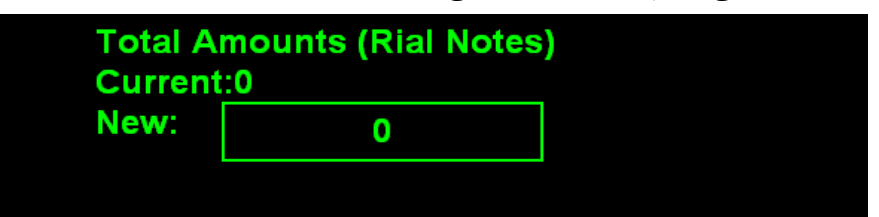

بر روی کاغذ ژورنال مقدار هر کاست و مجموع ریالی در انتها ثبت می شود، آن را بررسی نمایید که تعداد و مبالغ همان تعدادی باشد که شما در داخل دستگاه قرار داده اید.

خواهشمند است جهت اطمینان از صحت پولگذاری ابتدا خودتان از خودپرداز دریافت وجه نمایید.